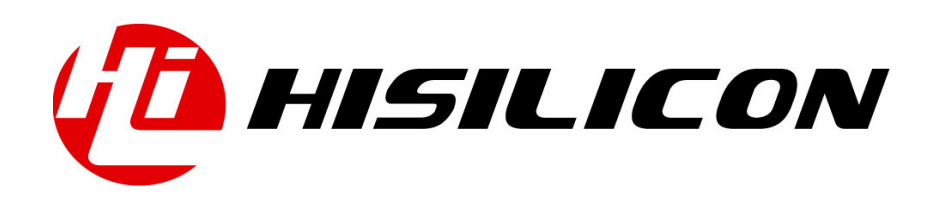

# HiStreaming手机APP 操作指南

文档版本 001

发布日期 2020/8/5

### 版权所有 © 上海海思技术有限公司 2020。保留一切权利。

非经本公司书面许可,任何单位和个人不得擅自摘抄、复制本文档内容的部分或全部,并不得以任何形式传播。

## 商标声明

(1) HISILICON、海思和其他海思商标均为上海海思技术有限公司的商标。

本文档提及的其他所有商标或注册商标,由各自的所有人拥有。

### 注意

您购买的产品、服务或特性等应受海思公司商业合同和条款的约束,本文档中描述的全部或部分产 品、服务或特性可能不在您的购买或使用范围之内。除非合同另有约定,海思公司对本文档内容不 做任何明示或默示的声明或保证。

由于产品版本升级或其他原因,本文档内容会不定期进行更新。除非另有约定,本文档仅作为使用 指导,本文档中的所有陈述、信息和建议不构成任何明示或暗示的担保。

# 上海海思技术有限公司

地址: 上海市青浦区金泽镇(西岑)水秀路 318 号 101 室 邮编: 201718

网址: http://www.hisilicon.com

1. 设备侧烧录固件后重启,这时串口打印 histreaming open ok,

```
[09:04:35.080]收←◆ready to OS start
sdk ver:Hi3861V100R001C00SPC021 2020-05-13 23:10:00
HAC:80:9f:9b:7a:22:73
HiSpark_MAC_ADDR: 80:9F:9B:7A:22:73:
```

|           |                    | . TOS IN           | ζ⊶▼open                      | SOLLA                  | р ок          |                                   |         |
|-----------|--------------------|--------------------|------------------------------|------------------------|---------------|-----------------------------------|---------|
|           | - gpi              | o init             | success-                     |                        |               |                                   |         |
| Serv      | erCoa              | pGet(66            | 6):coap_n                    | ew_cont                | text          | 3000                              |         |
| Star      | t(101              | ):(AMS)            | ) new tas                    | k succe                | essf          | ully                              |         |
| Star      | t(101              | ):(Ser             | ver) new                     | task sv                | icce          | ssfully                           |         |
| aist      | reamı              | ng oper            | n ok                         |                        |               |                                   |         |
| reg       | ister              | gpio               | 5                            |                        |               |                                   |         |
| reg       | ister              | gpi 08             |                              |                        |               |                                   |         |
| ~ I I     | demo               | open of            | k                            |                        |               |                                   |         |
| arr       |                    | -                  |                              |                        |               |                                   |         |
| *         | *                  | ***                | *                            | ***                    | k k           | ****                              | *       |
| *         | *                  | ***                | *****                        | ****                   | k*<br>*       | ****                              | *       |
| * *       | * * *              | ***                | ******<br>*<br>**            | ****<br>*<br>*-*       | **<br>*       | *****<br>*<br>**                  | * *     |
| * * ***   | *<br>*<br>***      | ***<br>*<br>*      | *****<br>*<br>**<br>*        | ****<br>*<br>*-*       | **<br>*<br>*  | *****<br>*<br>*****               | * * * * |
| * * * * * | *<br>*<br>***<br>* | ***<br>*<br>*<br>* | ******<br>*<br>**<br>*<br>** | *****<br>*<br>*-*<br>* | **<br>*<br>** | *****<br>*<br>*****<br>* *<br>*** | * * * * |

Initialize uart demo successfully, please enter some datas via DEMO\_VART\_NUM port...

2. 手机打开 wifi 设置,点击连接 HiSpark 发出的热点

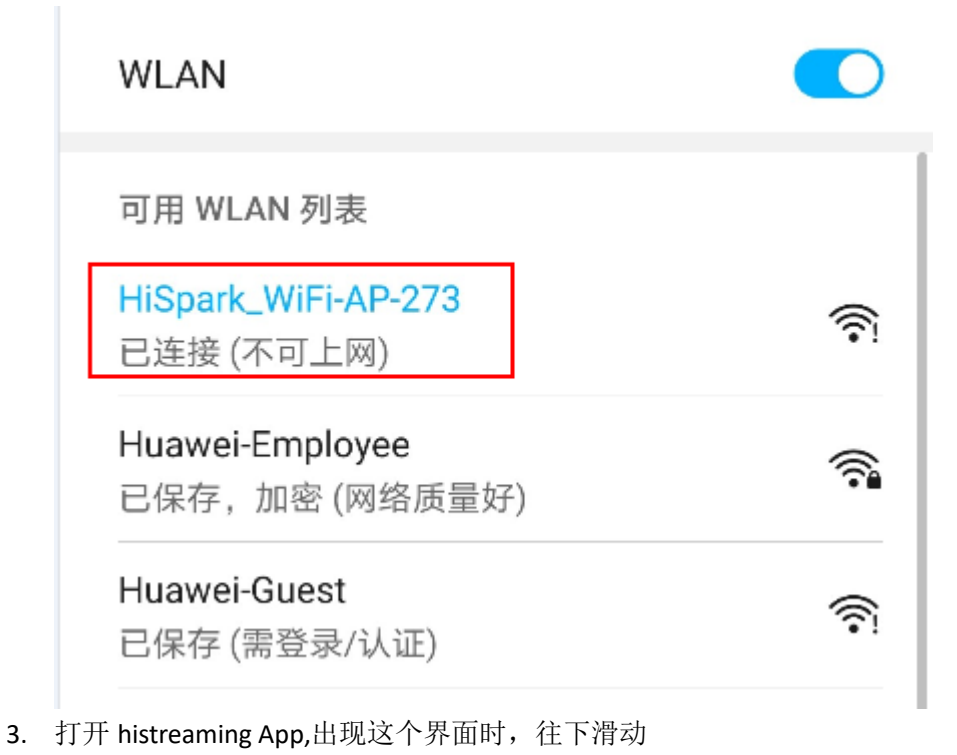

| 我的设备 |          | ••• |
|------|----------|-----|
|      |          |     |
| 2    |          |     |
|      | 暂无设备,请添加 |     |
|      |          |     |

4. 直到出现这个界面,点击"局域网进去"

| 我的设备                 | •••   |
|----------------------|-------|
| 已绑定设备                |       |
| Light<br>192.168.1.1 | 局域网 > |
| 发现新设备                |       |
| 没有设备                 |       |
| 离线设备                 |       |
| 没有设备                 |       |
|                      |       |

5. 进来后可以看到这个界面,其中 Colorful\_Light/Traffic\_Light/Environment/NFC 这四个界面 是 HiSpark 的 Demo

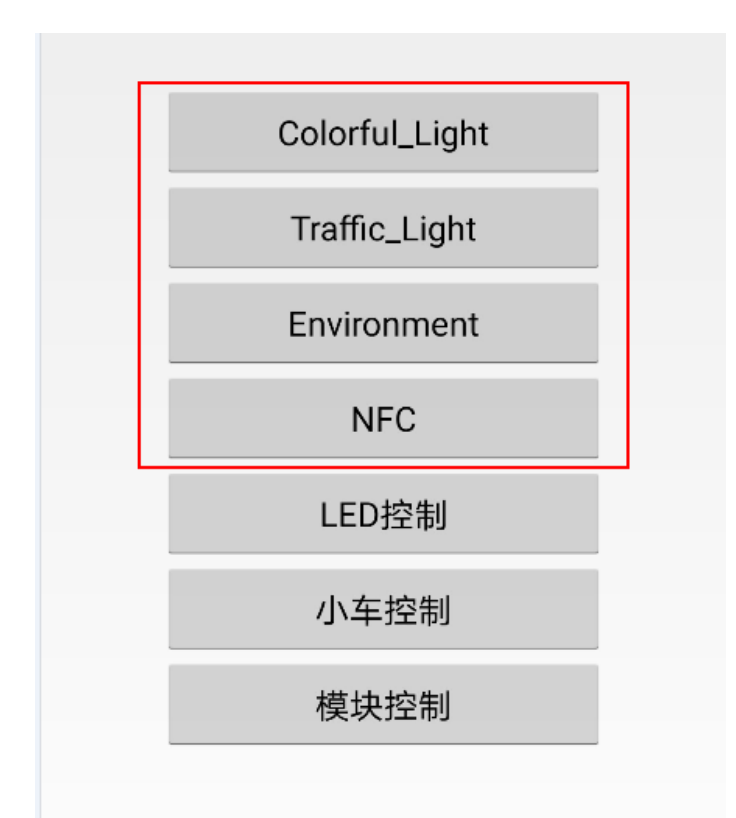

6. 比如选择 "Colorful\_light" 这个界面,点击进去,可以操作 Colorful\_light(炫彩灯 Demo)下的任意一个 module,如果要退出,选择操作 "Traffic\_light"(交通灯 Demo),必须先退出该模式,点击 "Return\_Menu\_Module",才能选择其他 Demo,比如环境监测、NFC 等,每一个 Demo 界面下都有一个 "Return\_Menu\_Module"。不能跨 Demo 执行,比如现在正在执行的是 "Colorful\_Light" Demo,没有点击 "Return\_Menu\_Module" 退出,然后去选择其他的 Demo,如 "TrafficLight" / "Environment" / "NFC",这时操作出错。 注意:点击 "Return\_Menu\_Module" 是告诉设备侧,已经退出当前 Demo 模式,可以进入其他模式了,在没有退出当前 Demo 模式之前,不能跨 Demo 模式执行。

| < Colorful_light |                       |  |  |  |  |  |
|------------------|-----------------------|--|--|--|--|--|
|                  |                       |  |  |  |  |  |
|                  |                       |  |  |  |  |  |
|                  |                       |  |  |  |  |  |
|                  | Manual_Control_Module |  |  |  |  |  |
|                  | Colorful_Light_Module |  |  |  |  |  |
|                  | PWM_Control_Module    |  |  |  |  |  |
|                  | Brightness_Module     |  |  |  |  |  |
|                  | Human_Detect_Module   |  |  |  |  |  |
|                  | Light_Detect_Module   |  |  |  |  |  |
|                  | Union_Detect_Module   |  |  |  |  |  |
|                  | Return_Menu_Module    |  |  |  |  |  |
| _                |                       |  |  |  |  |  |

文档版本 00B01 (2020-06-09) 版权所有 © 上海海思技术有限公司